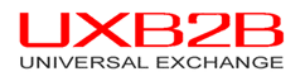

## SafeNet Borderless Security Client 7.3 安裝及操作手冊

2010/05/14 網際優勢股份有限公司

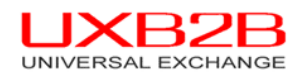

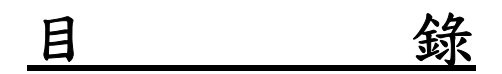

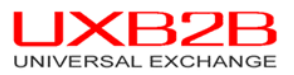

## 1 安裝 i-key driver

- ※ 安裝此驅動程式,務必先移除舊版驅動程式。
- ※ 解壓縮後,進入資料夾中執行安裝,安裝前 i-key 不用插上。
- ※以 setup.exe 執行安裝為主。安裝過程中不需要按任何鍵,即可安裝完成。

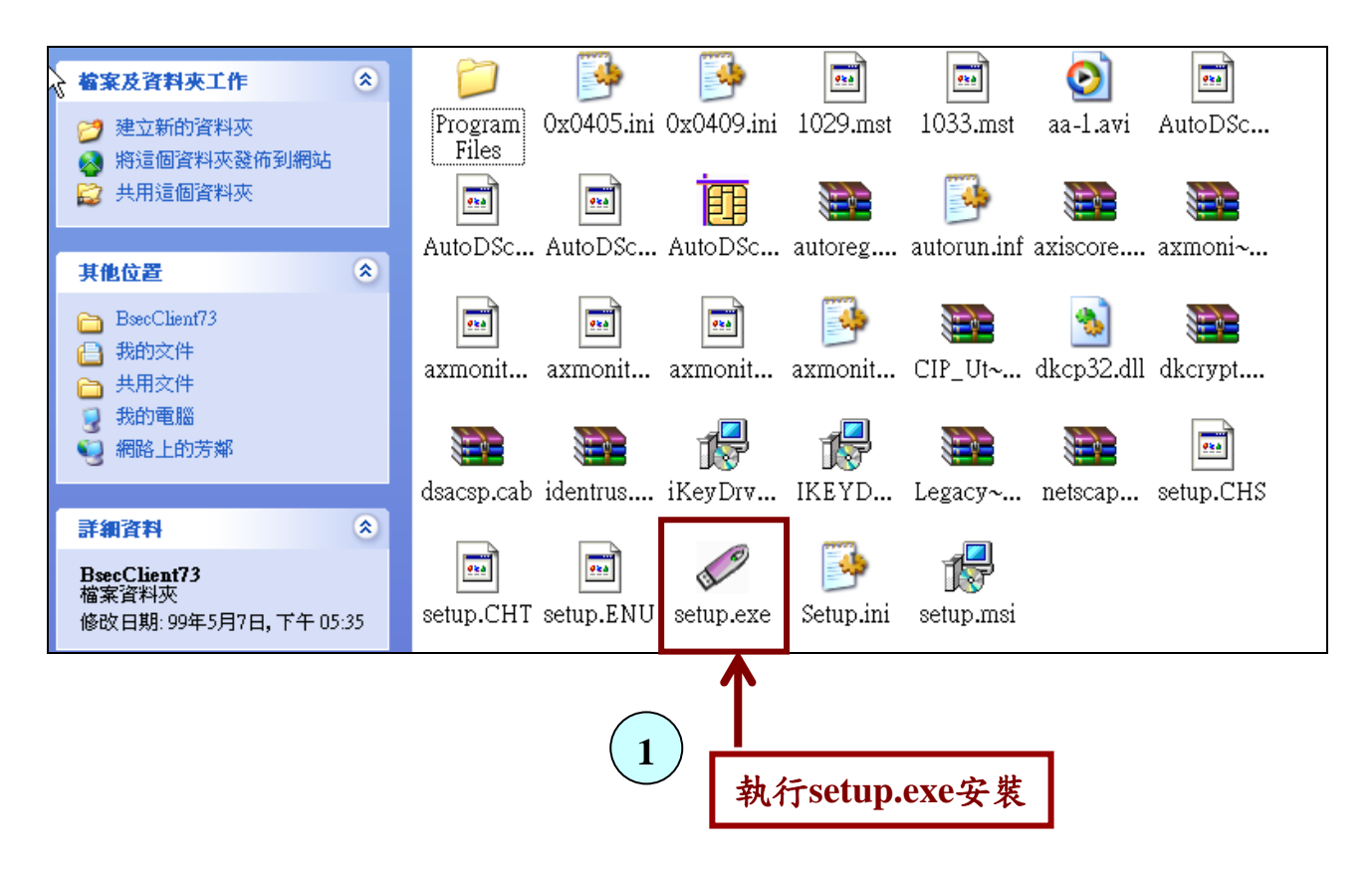

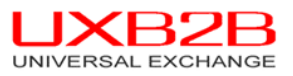

Copyright (c) 2007,<u>www.uxb2b.com</u> . All rights reserved. 開始安裝i-key驅動程式,請耐後...... 安裝iKey 驅動程式,請稍後......

| 🙀 SafeNet              | Borderless Security PK Client - InstallShield Wizard 📃 🗖 🔀                                                                              |
|------------------------|----------------------------------------------------------------------------------------------------|
| Installing<br>The prog | SafeNet Borderless Security PK Client<br>aram features you selected are being installed.                                                |
| B                      | Please wait while the InstallShield Wizard installs SafeNet Borderless<br>Security PK Client, This may take several minutes,<br>Status: |
|                        | Copying new files                                                                                                    |
|                        |                                                                                                    |
| InstallShield –        |                                                                                                    |
|                        | 開始安裝i-key驅動程式,請耐心等候<br>無需按任何鍵                                                                                                    |

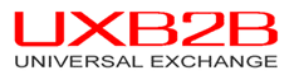

| BafeNet         | Borderless Security PK Client - InstallShield Wizard                                                                                                    |
|-----------------|----------------------------------------------------------------------------------------------------|
|                 | Please wait while the InstallShield Wizard installs SafeNet Borderless<br>Security PK Client. This may take several minutes.<br>Status:<br>Starting services |
| InstallShield - | < <u>B</u> ack Next > Cancel                                                                                                    |

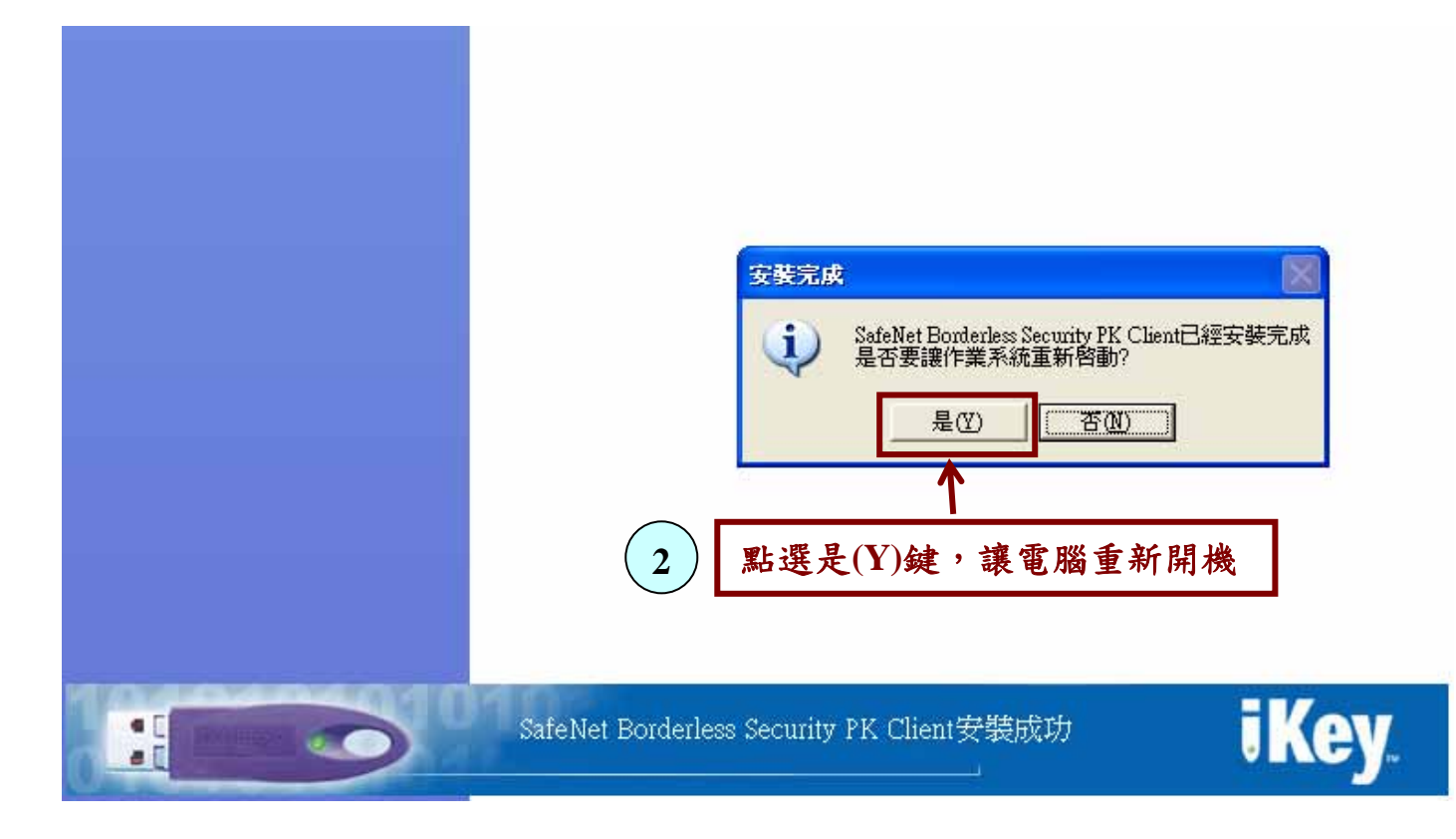

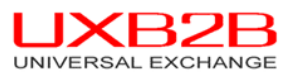

|                   | 目前安裝的程式:                                               |     | 顯示更新(D) | 排序方式(S): 名 | 稱 🖌            |
|-------------------|--------------------------------------------------------|-----|---------|------------|----------------|
| 雙更或<br>移除<br>試(H) | 😼 Microsoft .NET Framework 3.0 Service Pack 2          |     |         | 大小         | 179.00mb 🔮     |
|                   | 🕼 Microsoft .NET Framework 3.5 SP1                     |     |         | 大小         | 28.18MB        |
| <b>P</b>          | 🔁 Microsoft Office Professional Edition 2003           |     |         | 大小         | 730.00MB       |
| 新增                | 🕼 Microsoft WSE 3.0 Runtime                            |     |         | 大小         | 0.92MB         |
| (五)天              | 🔜 OrderReminder hp LaserJet 3015/3020/3030/3380        |     |         | 大小         | 0.58MB         |
| <b>C</b>          | Real Alternative 1.7.5                                 |     |         | 大小         | 19.10MB        |
| 增/移除              | 🖀 SafeNet Borderless Security PK Client                |     |         | 大小         | <u>11.25mb</u> |
| indows<br>:件(A)   | <u>按這裡取得支援資訊。</u>                                      |     |         | 已使用        | 很少             |
|                   | 要從您的電腦移除這個程式,請按[移除]。                                   |     |         |            | 移除             |
| ♥報式               | 🖋 SafeNet iKev Driver v4.1.1.1003                      |     |         | 大小         | 0.53MB         |
| 取及預               | 🗟 Skype Toolbars 🔨                                     |     |         | 大小         | 5.39MB         |
| (10(11))          | Skype(TM) 4.2                                          |     |         | 大小         | 31.75MB        |
|                   | <sup>廖 SmartCard Reader</sup> 安裝完成後。會出現此程式清單           |     |         |            |                |
|                   | VMware Worksta Safa Nick Drodenlagg Socurity DV Client | . 4 |         |            |                |
|                   | Windows Internet Safe Net Broderless Security PK Clier | 10  |         |            |                |
|                   | Windows Live On Safenet iKey Driver v4.1.1.1003        |     |         |            |                |
|                   | 暮 Windows Live Sy:                                     |     |         |            |                |
|                   | 😂 Windows Live 上載工具                                    |     |         | 大小         | 0.22MB         |

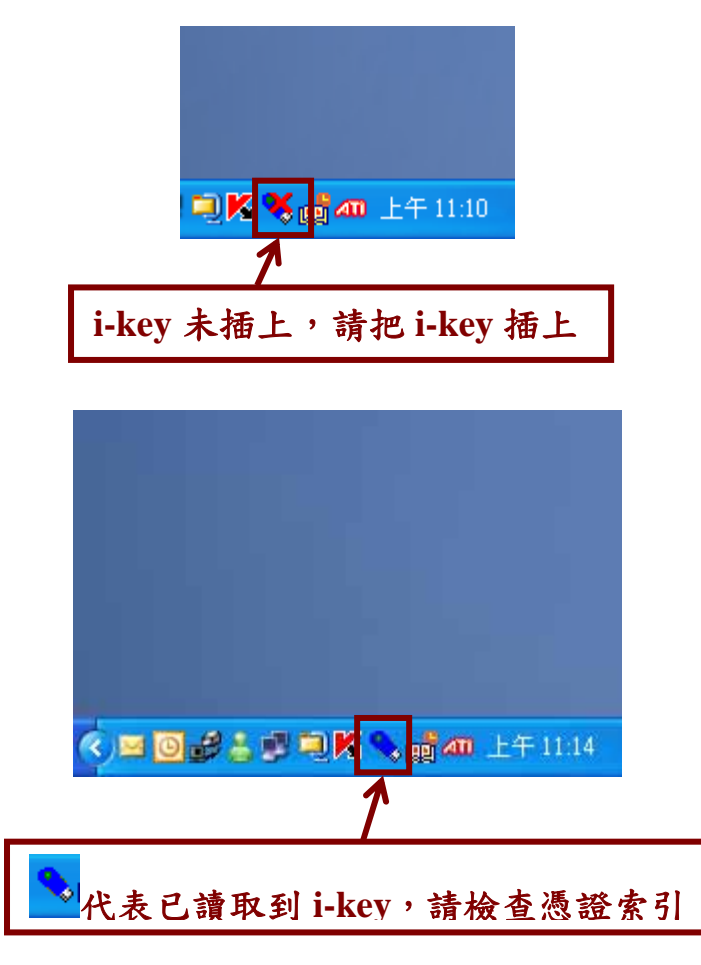

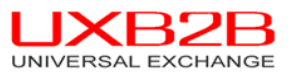

2 檢查憑證索引

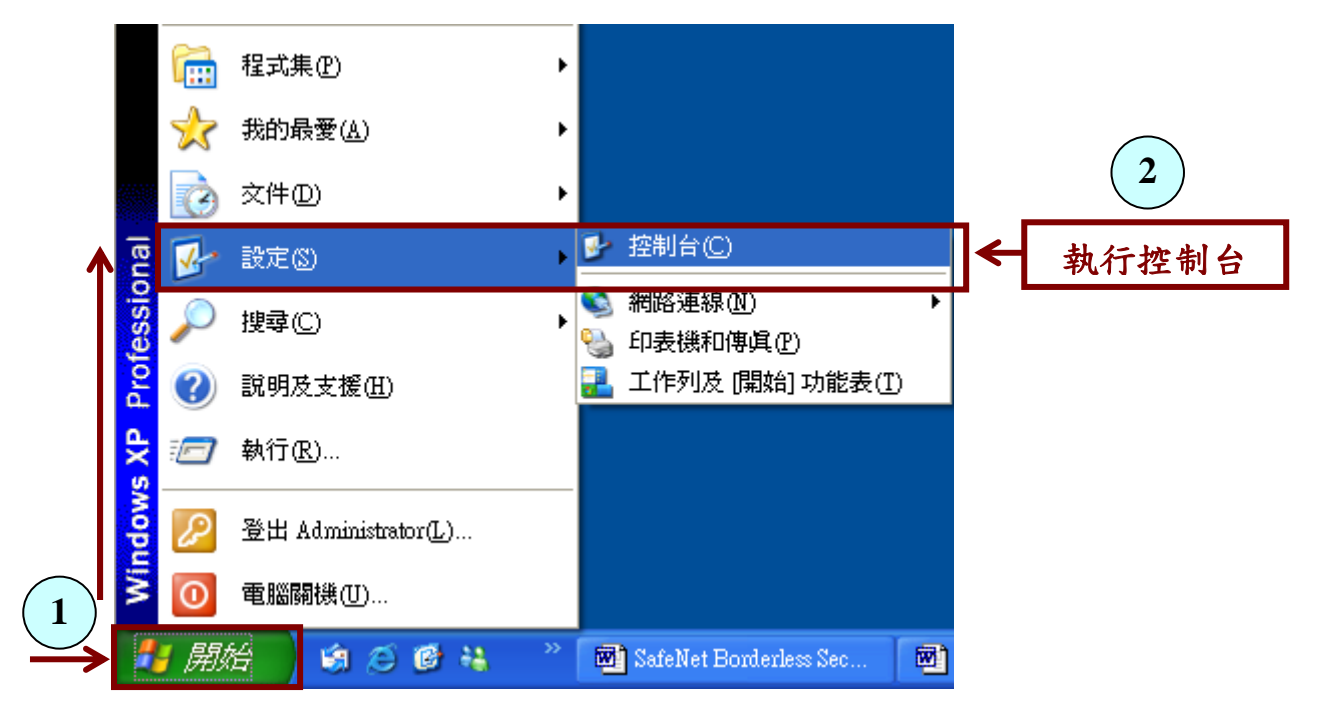

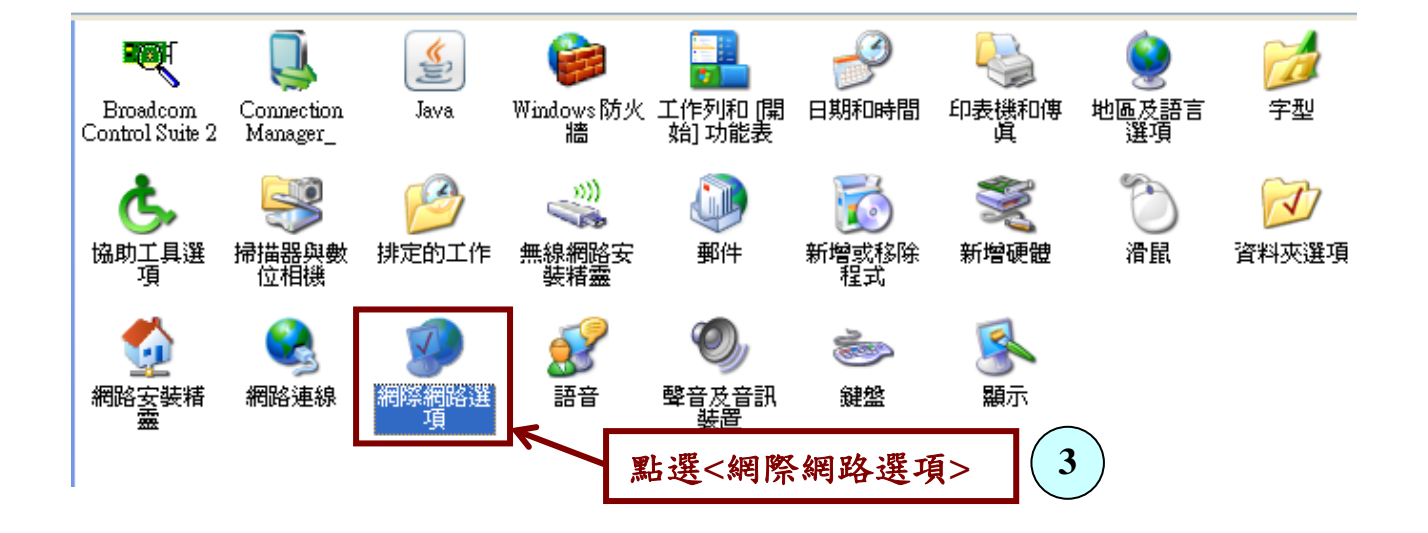

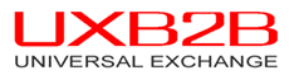

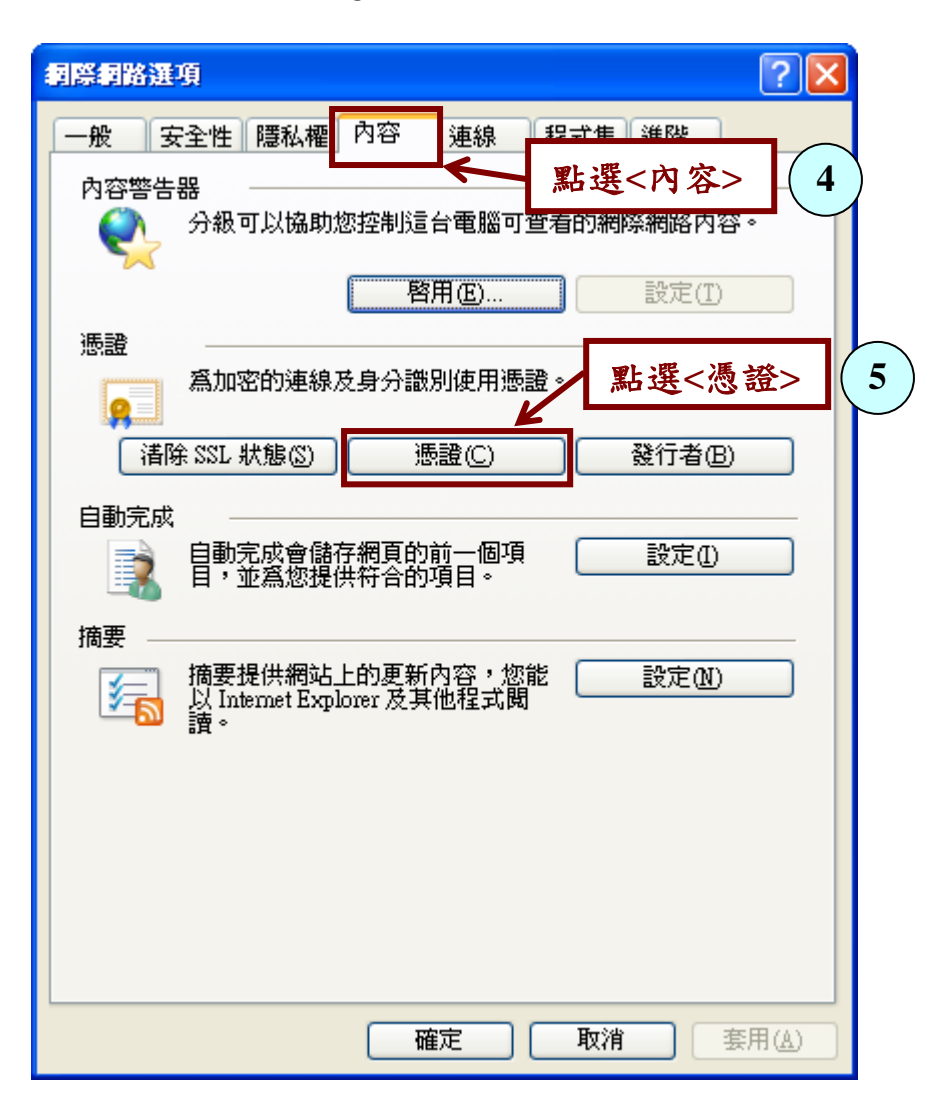

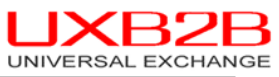

| Copyright (c) 2007, <u>www.uxb2b.com</u> .<br>All rights reserved.                                                                                                    |
|----------------------------------------------------------------------------------------------------|
|                                                                                                    |
| <ul> <li>預定目的创: 《全部》</li> <li>個人 其他人 中繼憑證授權 信任的根憑證授權 受信任的發行者 不受信任的《*)</li> <li>發給 發行者 到期日 好記的名稱</li> <li>○ Sysadmin TaiCA Secure CA 2010/12/11 &lt;無&gt;</li> <li>※查詢是否有建立憑證索引,如果無建<br/>立憑證索引,請參考Q&amp;A之問題1。</li> </ul> |
| 匯入①… 匯出 ④… 移除 ℝ) 進階(△)…       摄證使用目的       檢視 ⑦       關閉(○)                                                                                                    |

※如有其他 ikey 問題請參考"QA\_BS73.doc"。